# Регистрация и размещение цен

Покупатель

# Зайдите на сайт data1861.ru и нажмите "Войти"

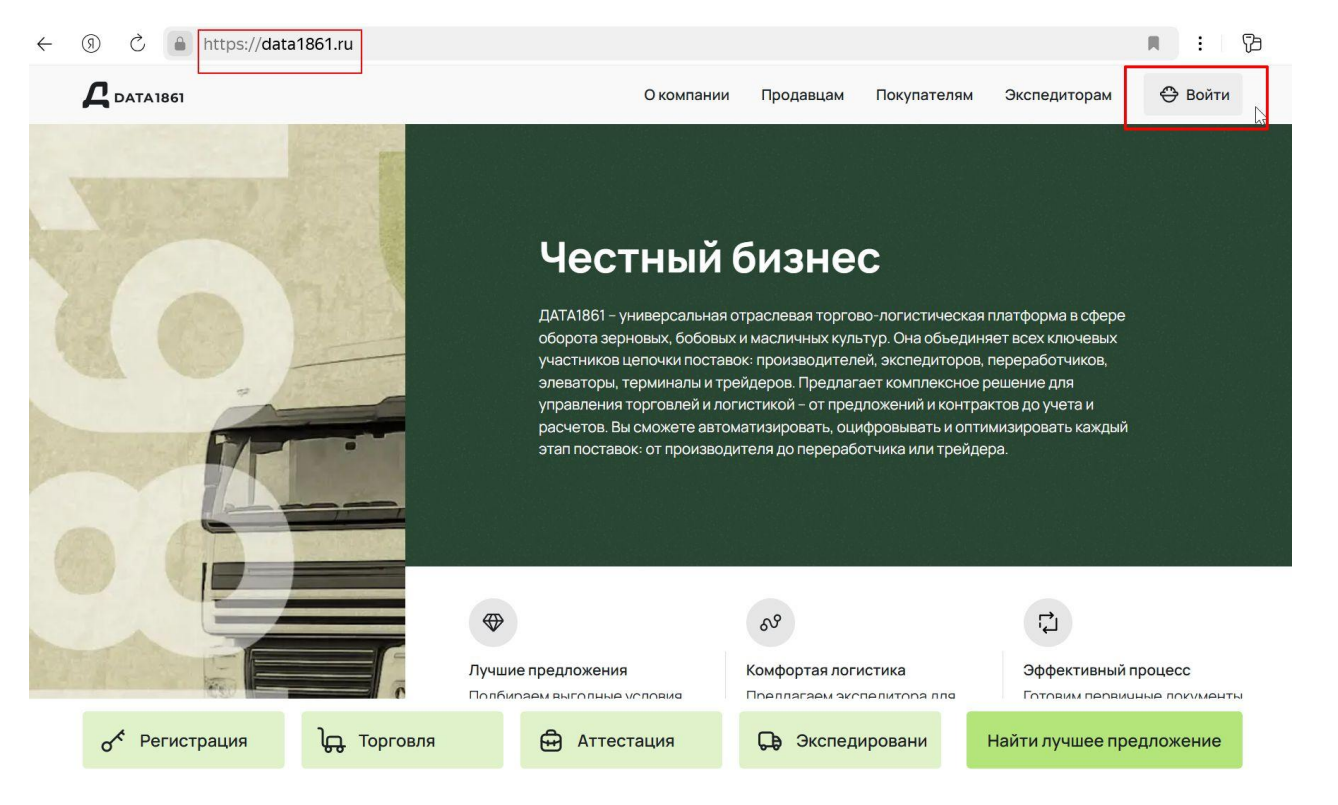

# Откроется окно. Внизу нажмите "Зарегистрироваться".

| Bo | йт | 'N |
|----|----|----|
|    |    |    |

| 0     |
|-------|
|       |
| Войти |
|       |
|       |

# Заполните все поля. Имя почты далее станет вашим логином для входа на платформу.

#### Зарегистрироваться

| Тип регистрации                                                                                                    | , ding               |
|----------------------------------------------------------------------------------------------------|----------------------|
| Индивидуальный предприниматель<br>Юридическое лицо                                                                                          |                      |
| Электронная почта<br>Например, example@yandex.ru                                                                                            |                      |
| Пароль                                                                                                    | Подтвердите пароль 👁 |
| Пароль должен содержать более 6 символов                                                                                                    |                      |
| <ul> <li>Я принимаю <u>Условия обработки персональных</u> данных</li> <li>Я принимаю <u>Условия пользовательского соглашения</u></li> </ul> |                      |
| Отмена                                                                                                    | Зарегистрироваться   |

Х

Внимательно отнеситесь к заполнению поля e-mail. Указывайте тот e-mail, к которому у вас есть доступ. Все поля обязательны к заполнению. Нажмите кнопку "Зарегистрироваться"

### Завершение регистрации

# **DATA**1861

### Здравствуйте!

Вы получили данное письмо, так как Вы планируете стать клиентом сервиса DATA1861.

Эта почта была указана при регистрации на нашем сервисе для пользователя ООО "ДСК", ИНН 6141062875.

Для подтверждения того, что это Вы, перейдите <u>по этой ссылке</u>.

На указанную вами почту придет письмо от платформы.

Пройдите по ссылке из письма, нажав на нее. Пример, как выглядит письмо, показан на рисунке. Красным прямоугольником обведена ссылка, которую следует нажать.

### Завершение регистрации

Таким образом вы завершаете регистрацию и оказываетесь сразу переадресованы в личный кабинет платформы.

Если вы проходили по ссылке с другого устройства, например, из мобильного приложения почты, смело закрывайте открывшийся экран. Когда вы нажали на ссылку подтверждения внутри присланного письма, система присвоила вам учетные данные и ваш аккаунт теперь создан. Теперь вы можете входить на платформу на компьютере.

Для дальнейшего **входа в платформу вам потребуется логин - это адрес почты, и пароль, указываемые вами на этапе регистрации**.

# Заполните данные в разделах Моя компания и Личный кабинет. Обращайте внимание на подсказки системы

Сразу после входа вы попадаете в профиль компании. Необходимо заполнить разделы, обведенные на картинке ниже красным прямоугольником

| АТАІВ61 Купить Продать                  | мои сделки           | $\hat{\boldsymbol{a}}^{1}$ | Ain.ru 🔺                                                                |
|-----------------------------------------|----------------------|----------------------------|-------------------------------------------------------------------------|
| Моя компания<br>Карточка организации    | Карточка организации |                            | <ul> <li>Моя компания</li> <li>Личный кабинет</li> <li>Выход</li> </ul> |
| Банковские реквизиты<br>Открытые данные | инн                  |                            |                                                                         |
|                                         | огрн                 |                            |                                                                         |

### Готовность аккаунта к совершению сделок

Проверьте, что выполнены следующие условия:

- 1) Указана система налогообложения
- 2) Заполнены банковские реквизиты
- Указаны контактные лица в разделах Личный кабинет и Моя компания: карточка организации.
- 4) Вы знаете свой логин и пароль и сможете повторно войти на платформу.

Теперь можно переходить к публикации прайс-листов.

# Как создать Прайс-лист на закупку: нажмите 1,2,3.

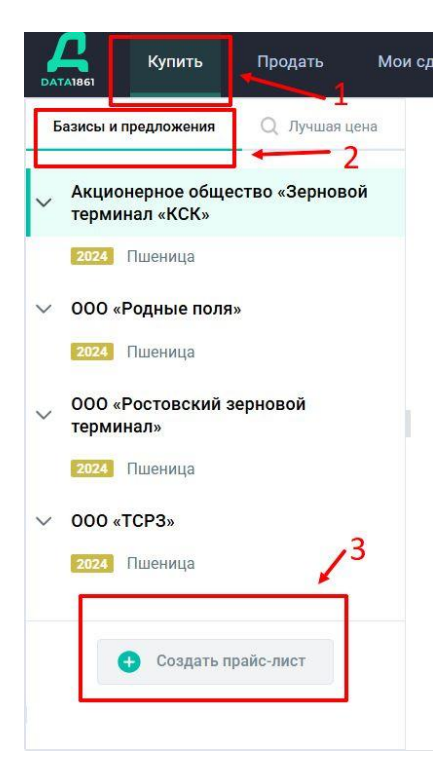

- 1. В верхней части сайта найдите "Купить"
- 2. Далее нажмите "Базисы и предложения"
- 3. После этого нажмите кнопку "Создать прайслист"

\*Все данные по базисам являются вымышленными и указаны для демонстрации возможностей платформы, совпадения случайны.

# Заполнение Прайс-листа

После нажатия на кнопку "Создать прайс-лист" откроется длинная страница, на которой предполагается ввод параметров публикуемого прайса.

Следуя заголовкам полей и подсказкам системы, введите данные для вашего прайс-листа.

# Элементы заполнения нового Прайс-листа: точка выгрузки

V

#### A1861

Новый прайс-лист

#### 💿 Точка выгрузки

Введите адрес базиса или добавьте его из уже имеющихся в вашем списке. Если вы выберите уже добавленный базис то прайс-лист создастся в нем. Если вы выберите новый базис, то тогда новый базис будет добавлен в ваш список «Базисы и предложения» и прайс-лист будет создан в нем.

#### Q KCK

Акционерное общество «Зерновой терминал «КСК» 353911. Краснодарский край. г Новороссийск. Сухумское шоссе. д 21

#### ООО Егорлыкский элеватор

347662, Ростовская обл, Егорлыкский р-н, ст-ца Егорлыкская, пер Чапаева, двлд 113

#### СПК Колос Егорлыкский р-н

347687, Ростовская обл, Егорлыкский р-н, хутор Ильинский, ул Северная, двлд 49

Начните печатать адрес привычным вам способом, система автоматически подскажет полный адрес

# Элементы заполнения нового Прайс-листа: выбор культуры

### 🍰 Выбор культуры

Добавьте культуру и установите дополнительные параметры качества. В зависимости от выбранного базиса предложение будет относиться к данному базису. Изменить культуру, год и параметры качества в созданном предложении будет нельзя. Не допускайте ошибок!

| 1.   | Культура   |   |
|------|------------|---|
| 0000 | Пшеница    | ~ |
|      | Год урожая |   |
|      | 2024       | ~ |
|      |            |   |

Выберите из выпадающего меню нужные значения культуры и года урожая

### Элементы заполнения нового Прайс-листа: ввод цены

#### Пшеница 4 класс

| Протеин         | Предоплата 100%               |
|-----------------|-------------------------------|
| ≥ 13.0 %        | Введите цену 🗜 <b>/ тонна</b> |
| ≥ <b>12.5</b> % | 16 000,00 ₽ / тонна           |
| ≥ <b>12.0</b> % | Введите цену <b>₽ / тонна</b> |
| ≥ <b>11.5</b> % | Введите цену <b>Р / тонна</b> |
| ≥ <b>11.2</b> % | Введите цену 🛛 ₽ / тонна      |

После выбора из выпадающего меню требуемой культуры, на странице появится таблица с соответствующими этой культуре параметрами, где будут поля для внесения вашей цены.

На рисунке показан пример.

\*Все базисы, цены и контрагенты являются вымышленной информацией и указаны в целях демонстрации возможностей платформы. Совпадения случайны.

# Элементы заполнения нового Прайс-листа: выбор грузополучателя

| Здесь следует указать<br>грузополучателя.                 |
|-----------------------------------------------------------|
|                                                           |
| Также, опция по<br>изменению                              |
| грузополучателя будет<br>доступна далее внутри<br>сделки. |
|                                                           |

\*Все базисы, цены и контрагенты являются вымышленной информацией и указаны в целях демонстрации возможностей платформы. Совпадения случайны.

# Элементы заполнения нового Прайс-листа: выбор грузополучателя

#### Выберите грузополучателя

Выберите фирму, которая будет принимать товар. По умолчанию, грузополучателем установлен покупатель.

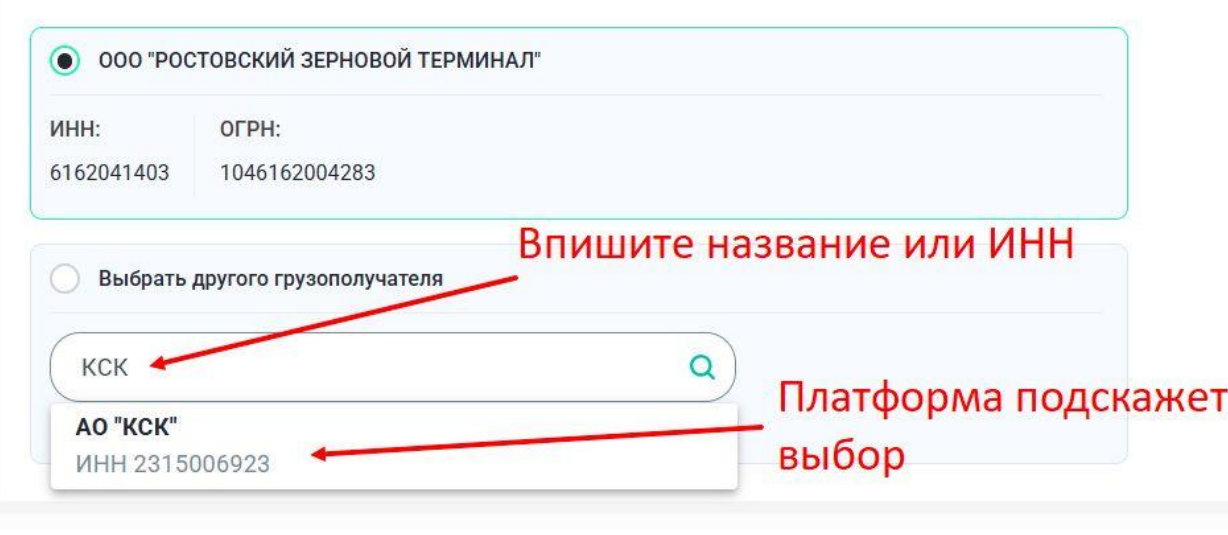

Вы можете указать грузополучателя, вписав его ИНН или наименование.

Начните печатать название привычным образом, система покажет подсказку по ИНН, нажмите на подсказку и поле заполнится.

# Элементы заполнения нового Прайс-листа: установка зачета качества

| 🗾 Зачёт качества                                                                         |                                                          |
|------------------------------------------------------------------------------------------|----------------------------------------------------------|
| Установите параметры зачета качества<br>По среднему<br>значению в сделке  По каждому дню | Здесь следует<br>выбрать<br>параметры<br>зачета качества |

# Элементы заполнения нового Прайс-листа: параметры приемки

Любые отличающиеся условия могут быть внесены в прайс путем добавления файла с особыми условиями. Это будет доступно в интерфейсе платформы ниже.

# Элементы заполнения нового Прайс-листа: добавление особых условий сделки

#### 🍯 Условия сделки

Если для вашей сделки требуется особые условия исполнения, то выберите данный пункт и загрузите документ с условиями

Установить особые условия сделки

Загрузите документ с условиями сделки в формате PDF

Э Загрузить документ

#### 🗐 Особые условия

Максимальное количество символов 4096

Введите особые условия

Если требуется установить особые условия, то:

- нажмите чек-бокс
- активируется
   кнопка загрузки
   документа

Здесь можно оставить текстовый комментарий

# Элементы заполнения нового Прайс-листа: финальные согласия

- Согласен <u>с условиями договора поставки</u>, гарантирую исполнение условий сделки
- Комиссия Администратора Платформы составит 150 рублей за тонну
   (\*КОМИССИЯ 150р без НДС, 180р с НДС)
- 🗹 Подтверждаю, что мое предложение является офертой и выражает намерение заключить договор на предложенных условиях

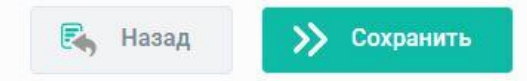

Ознакомьтесь с информацией, проставьте чек-боксы согласия. После нажатия кнопки Сохранить, прайс-лист опубликуется на платформе. Впоследствии его можно отредактировать.

# Страница с прайс-листами

| - | Базисы и предложения Q Лучшая цена       | Пшеница 2024 год 🔗 Изменить цену для нескольких позиций 🕞 Редактировать прайс-лист | ] Удалить прайс-лист                             |  |
|---|------------------------------------------|------------------------------------------------------------------------------------|--------------------------------------------------|--|
| ~ | терминал «КСК»                           | Пшеница 4 класс                                                                    |                                                  |  |
| ~ | ООО БЕЛОЗЕРНОЕ                           | Протеин                                                                            | Предоплата 100%                                  |  |
|   | 2024 Пшеница                             | ≥ 13.0 %                                                                           | <b>19 900</b> ₽ / т<br>_                         |  |
| > | ООО «Родные поля»                        | ≥ <b>12.5</b> % Лучшая цена СРТ                                                    | <b>19 800</b> ₽ / т<br><u>Купить за 17 310</u> ▼ |  |
|   | 2024 Пшеница<br>ООО «Ростовский зерновой | ≥ 12.0 %                                                                           | <b>19 700</b> ₽ / т<br><u>Купить за 17 690</u> ▼ |  |
|   | терминал»                                | ≥ 11.5 % Лучшая цена СРТ                                                           | <b>19 600</b> ₽ / т<br>_                         |  |
| ~ | 000 «TCP3»                               | ≥ <b>11.2</b> % Лучшая цена СРТ                                                    | <b>19 500</b> ₽ / т<br>_                         |  |
|   | 2024 Пшеница                             | 141                                                                                |                                                  |  |

### Пример страницы с опубликованными прайсами

\*Все базисы, цены и контрагенты являются вымышленной информацией и указаны в целях демонстрации возможностей платформы. Совпадения случайны.

### Страница с прайс-листами

После создания прайс-листа вы автоматически попадаете на страницу своих прайс-листов.

Слева будут указаны базисы, на которых вы создаете прайсы.

Справа сами прайсы. На странице прайсов есть функциональность изменить прайс.

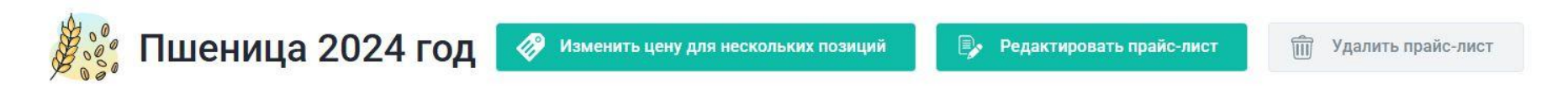

# Редактирование прайс-листа

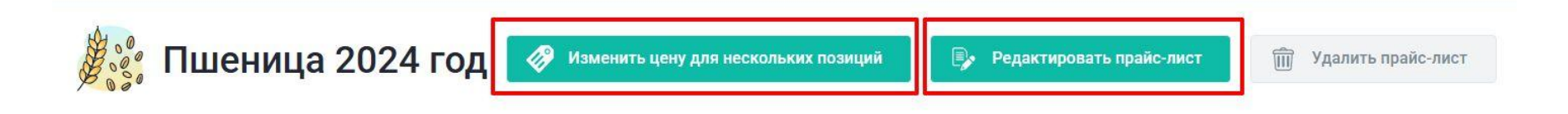

Платформа предоставляет функциональность изменения прайсов. Если необходимо отредактировать цену выборочно, нажмите "Редактировать прайс-лист". Откроется редактирование прайс-листа, внутри будут строки цен, доступные для исправления. Внесите изменения, внизу страницы находится кнопка сохранения, после ее нажатия обновленный прайс опубликуется на платформе.

Если необходимо все цены в прайсе увеличить или уменьшить одновременно, нажмите "Изменить цену для нескольких позиций"

# Редактирование прайс-листа одновременно для всех позиций прайса: шаги 1,2,3

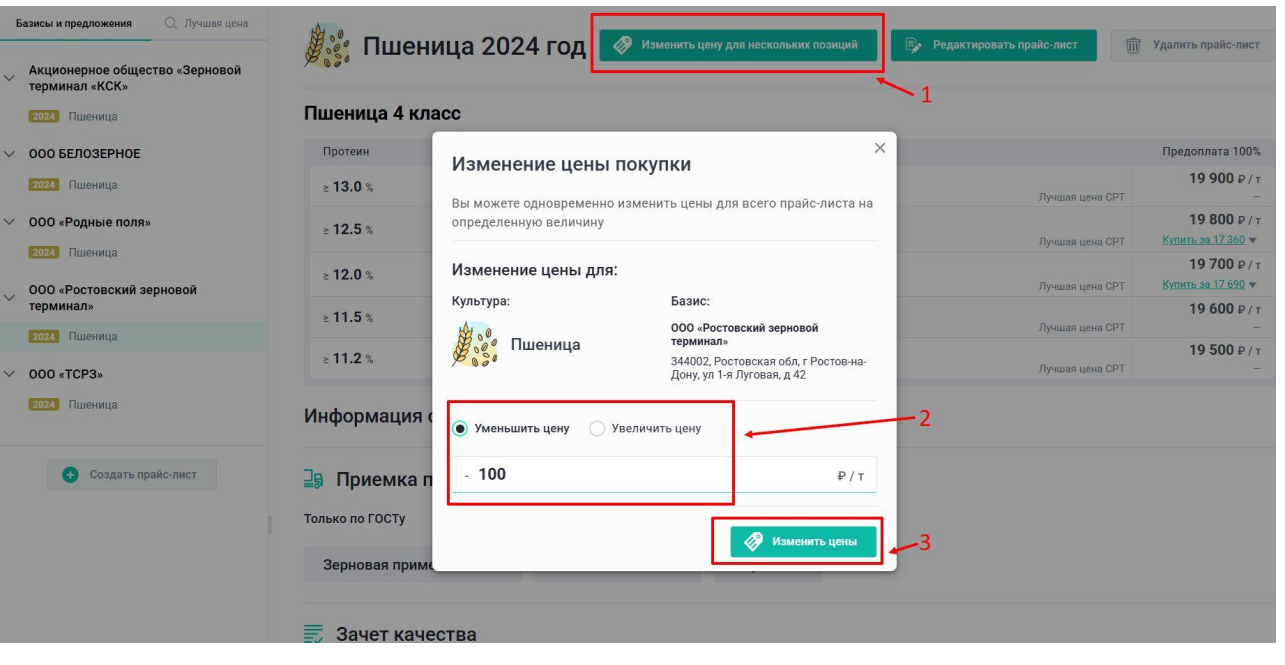

Нажмите кнопку "Изменить цену для нескольких позиций". Откроется окно, в котором отметьте, увеличивать или уменьшать цену. Ниже в поле впишите цифру. На эту цифру одновременно ИЗМЕНЯТСЯ ВСЕ ПОЗИЦИИ прайса.

\*Все базисы, цены и контрагенты являются вымышленной информацией и указаны в целях демонстрации возможностей платформы. Совпадения случайны.

# Выбор предварительного просмотра сделки

| 🖉 😵 Пшеница 2024 год 🥜 Изменить цену для нескольких позиций | Редактировать прайс-лист | Удалить прайс-лист                               |
|-------------------------------------------------------------|--------------------------|--------------------------------------------------|
| Пшеница 4 класс                                             |                          |                                                  |
| Протеин                                                     |                          | Предоплата 100%                                  |
| ≥ <b>13.0</b> %                                             | Лучшая цена СРТ          | <b>19 900</b> ₽ / т<br>-                         |
| ≥ <b>12.5</b> %                                             | Лучшая цена СРТ          | <b>19 800</b> ₽ / т<br><u>Купить за 17 310</u> ▼ |
| ≥ <b>12.0</b> %                                             | Лучшая цена СРТ          | <b>19 700</b> ₽ / т<br><u>Купить за 17 690</u> ▼ |
| ≥ <b>11.5</b> %                                             | Лучшая цена СРТ          | <b>19 600</b> ₽ / т<br>_                         |
| ≥ 11.2 %                                                    | Лучшая цена СРТ          | <b>19 500</b> ₽ / т<br>_                         |

\*Все базисы, цены и контрагенты являются вымышленной информацией и указаны в целях демонстрации возможностей платформы. Совпадения случайны.

Находясь на странице своего прайса, вы увидите подсвеченные системой доступные предложения (см.обведенное в красный прямоугольник на картинке). Нажмите, у вас откроется предварительный просмотр параметров будущей сделки.

# Предварительный просмотр будущей сделки

| а Параметры культуры                                                                                                    | \varepsilon Информация о цене                                                                                                    |
|----------------------------------------------------------------------------------------------------|----------------------------------------------------------------------------------------------------|
| Пшеница 4 класс           Протеин:         Год культуры:         Объем:           12.5 %         2024         200 т           Информация о продавце           ООО "РАЗДОЛЬЕ"           ИНН:         ОГРН:         ОКПО:           6123022414         1126171000120         38401262           Кридический адрес:           ЗА6852, РОСТОВСКАЯ ОБЛАСТЬ, М.Р.Н НЕКЛИНОВСКИЙ, С.П. АНДРЕЕВО-МЕЛЕНТЬЕВСКОЕ, Х           РОДИОНОВКА, ТЕР. ЗАПАДНАЯ, СТР. 1 | Цена СРТ: 17 310,00 Р / т (без НДС)         Продавец плательцик НДС 10 %, окончательный размер НДС будет зависеть от типа налогообложения перевозчика, общая стоимость не может превышать включая НДС.         Скрыть детали цены ▲         Цена FCA:       16 100,00 P/r (без НДС)         Перевозка:       1 050,00 P/r (без НДС)         Экспедирование:       35,00 P/r (без НДС)         Зачет качества       По среднему значению в сделке         Зачет качества будет произведен по среднему значению в сделке |
| Точка погрузки                                                                                                    | Точка выгрузки                                                                                                    |
| ООО ОПХ им. К.А. Тимирязева 352313, Краснодарский край, Усть-Лабинский р.н. хутор Безлесный,<br>ул Красная, д 62                                                                                                    | <b>ООО «Ростовский зерновой терминал</b> » 344002, Ростовская обл, г Ростов-на-Дону, ул 1-я Луговая, д<br>42                                                                                                    |
| 2400000                                                                                                    |                                                                                                    |

\*Все базисы, цены и контрагенты являются вымышленной информацией и указаны в целях демонстрации возможностей платформы. Совпадения случайны.

# Предварительный просмотр будущей сделки

По нажатию подсвеченного системой предложения на ваш прайс, вам откроется предварительный просмотр условий будущей сделки.

Внимательно ознакомьтесь с информацией.

Если всё удовлетворяет, вы можете нажать кнопку Купить.

Если сделку сейчас совершать не требуется, уйти с экрана предварительного просмотра будущей сделки можно нажав крестик в верхнем правом углу.

# Предварительный просмотр будущей сделки

Согласен <u>с условиями договора поставки</u>, гарантирую исполнение условий сделки

Комиссия <u>Администратора Платформы</u> составит 150 рублей за тонну

(\*комиссия 150р без НДС, 180р с НДС)

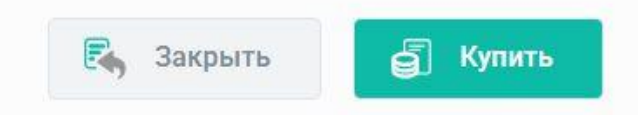

Внизу страницы, после описания всех условий, находится кнопка "Купить". Ее нажатие ведет к бронированию показанного платформой предложения и формированию документов для согласования условий старта сделки.

### Совершение сделки: подготовка

После нажатия кнопки "Купить" на платформе появится информация, которую необходимо согласовать до осуществления сделки.

Платформа присваивает внутренний номер сделке.

Внутри платформы сделка делится на этапы, в рамках которых контрагенты совершают определенные шаги.

Сразу после нажатия кнопки "Купить" вы попадаете на шаг согласования дат.

После согласования дат между контрагентами платформа предложит спецификацию. Ее можно подписать через ЭДО и совершить сделку.

### Совершение сделки: подготовка

| Сделка №118 от 03.07.2025                              |   |                                                                       |  |  |  |  |  |  |  |  |
|--------------------------------------------------------|---|-----------------------------------------------------------------------|--|--|--|--|--|--|--|--|
| ОНФОРМАЦИЯ О СДЕЛКЕ                                    |   | Согласование дат                                                      |  |  |  |  |  |  |  |  |
| <ul> <li>Фаилы сделки</li> <li>Этапы сделки</li> </ul> |   | Ожидание формирования графика контрагентом                            |  |  |  |  |  |  |  |  |
| Согласование дат отгрузки                              |   | Контрагент определит время отгрузки и отправит к вам на согласование. |  |  |  |  |  |  |  |  |
| Подпись спецификации                                   |   | 😌 Ожидание формирования графика                                       |  |  |  |  |  |  |  |  |
| Загрузка декларации                                    |   |                                                                       |  |  |  |  |  |  |  |  |
| Счет на предоплату                                     |   | Подтвердить график отгрузки                                           |  |  |  |  |  |  |  |  |
| Назначение экспедитора                                 | 0 |                                                                       |  |  |  |  |  |  |  |  |
| Перевозка                                              |   |                                                                       |  |  |  |  |  |  |  |  |

После нажатия кнопки "Купить" система создает запрос на согласование дат и присылает его продавцу.

Когда ваш контрагент определит время отгрузки, система покажет вам экран с функцией согласования дат с вашей стороны.

|    |    | Авгус | т 202 | 5  |    | >  |
|----|----|-------|-------|----|----|----|
| Пн | Вт | Ср    | Чт    | Пт | Сб | Bc |
| 28 | 29 | 30    | 31    | 1  | 2  | 3  |
| 4  | 5  | 6     | 7     | 8  | 9  | 10 |
| 11 | 12 | 13    | 14    | 15 | 16 | 17 |
| 18 | 19 | 20    | 21    | 22 | 23 | 24 |
| 25 | 26 | 27    | 28    | 29 | 30 | 31 |

Если вы хотите изменить предложенный график отгрузки, то предложите свои даты

Предложить свои даты

У вас появится график отгрузки, предложенный контрагентом. Вы можете согласиться или предложить свои даты.

После согласования, вам откроется следующий шаг, на котором можно осуществить продажу.

### Совершение сделки

| 🗊 Информация о сделке                    |   | Подпись спецификации             |                  |                             |                      |            |                              |  |  |
|------------------------------------------|---|----------------------------------|------------------|-----------------------------|----------------------|------------|------------------------------|--|--|
| 👜 Файлы сделки                           |   |                                  |                  |                             |                      |            |                              |  |  |
| Этапы сделки                             |   | 🔉 Продавец                       |                  |                             |                      |            |                              |  |  |
| согласование дат отгрузки                | 0 | 000 "РАЗДОЛЬЕ"                   | N                |                             |                      |            |                              |  |  |
| Іодпись спецификации                     |   | ИНН: ОГРН:<br>6123022414 1126171 | OK<br>000120 384 | ПО:<br>401262               |                      |            | 42                           |  |  |
| агрузка декларации                       |   |                                  |                  |                             |                      |            |                              |  |  |
| чет на предоплату                        |   | Допускается пост                 | гавка товај      | ра со следующими г          | юказателями к        | ачества    |                              |  |  |
| азначение экспедитора                    |   | Наименование                     | Протеин          | Цена FCA за тонну, ₽        | СРТ за тонну, ₽      | НДС 10%, ₽ | Цена за тонну, в т.ч. НДС, ₽ |  |  |
| еревозка                                 |   | Пшеница 3 класс                  | ≥ 13.5 %         | 16 400,00                   | 17 610,00            | 1 640,00   | 18 040,00                    |  |  |
| Отгрузка                                 |   | Пшеница 4 класс                  | ≥ 13.0 %         | 16 200,00                   | 17 410,00            | 1 620,00   | 17 820,00                    |  |  |
| Выгрузка                                 | 1 | Пшеница 4 класс                  | ≥ 12.0 %         | 16 000, <mark>0</mark> 0    | 17 210,00            | 1 600,00   | 17 600,00                    |  |  |
| Подпись УПД                              |   | Пшеница 4 класс                  | ≥ 11.5 %         | 15 900,00                   | 17 110,00            | 1 590,00   | 17 490,00                    |  |  |
| и по по по по по по по по по по по по по |   | Подпишите специ                  | и<br>фикацию в   | в системе ЭДО               |                      |            |                              |  |  |
| Konnaterionolini pacher                  |   | Подпишите спецификаци            | но в системе ЭД  | 10 и передайте его на подпи | сь своему контрагент | у.         |                              |  |  |
| делка по факту                           |   | Перейти в Контур Ди              | адок             |                             |                      |            |                              |  |  |

На этом шаге системой будет сформирована спецификация и автоматически отправлена вам в ЭДО на подпись. Файл от платформы появится в вашем ЭДО в разделе "Черновики". Также спецификация доступна для скачивания с платформы.

# Общий интерфейс сделки

На платформе ваша сделка шагает по определенным этапам.

Перечень этапов виден в левой колонке. Нажмите и увидите его содержание.

Пока не выполнены действия одного этапа, следующий шаг будет деактивирован и недоступен в интерфейсе.

Если сделка не переходит на следующий шаг, удостоверьтесь, что все необходимые условия согласования шага выполнены, а документы подписаны и загружены в систему.